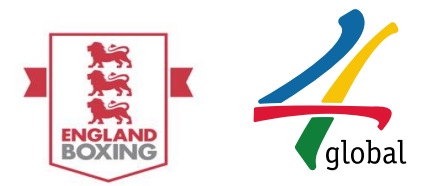

# England Boxing The Vault Existing Member Platform User Guide

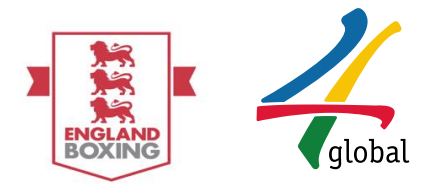

#### Introduction:

England Boxing is the national governing body for boxing. It is responsible for the governance, development and administration of boxing in clubs and competition. It also represents England as a member of the International Boxing Association (IBA) and the European Boxing Council (EUBC).

As a national governing body, England Boxing is responsible for all the administration, development and promotion of Olympic-style boxing throughout England. It is a non-profit organisation and is thus overseen by a board of directors.

England Boxing represents more than 25,000 members across over 990 affiliated clubs. Building on a large base of weekly participants (150,000\*), England Boxing is committed to maximising the potential of the sport through the legacy of successful London 2012 Olympic Games.

4 global is developing a central and standardised information management system that enables the England Boxing to deliver their following priorities based on the strategic review undertaken in 2014:

- 1. Target and engage key customer segments
- 2. Improve the Club environment
- 3. Embrace and educate volunteers
- 4. Change events calendar and format
- 5. Develop commercial program

The system aims to integrate with sector wide modules and add value through greater alignment of information and added value through insight (and impact) sharing.

This purpose of this document is to give a step-by-step guide to the following access level:

### ✓ Existing Member

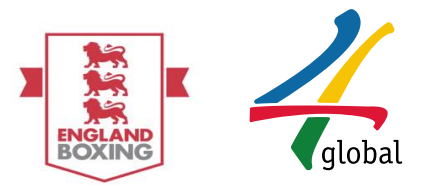

## **Platform Access:**

Please note a live email account is required to access the platform; this email address will be required each time log in occurs.

Should you need to create an email account, clickable links to email account providers have been provided below:

Hotmail - Create an account ((https://signup.live.com/)

<u>Gmail - Create your Google account (https://accounts.google.com/SignUp</u>)

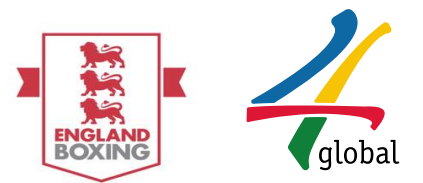

## User Guide – Member Platform

This user guide that demonstrates the steps that an individual must follow should they have previously registered on The Vault:

- 1. Re Register as a member
- 2. Apply for a membership type
- 3. Make a payment
- 4. View a Pending Application
- 5. View a Responded Application
- 6. Queries
- 1. Membership Registration

<u>Membership Registration</u>: The member accesses the England Boxing Platform via <u>www.englandboxinginsight.com</u> and then signs in with the email and password used to register for the previous season:

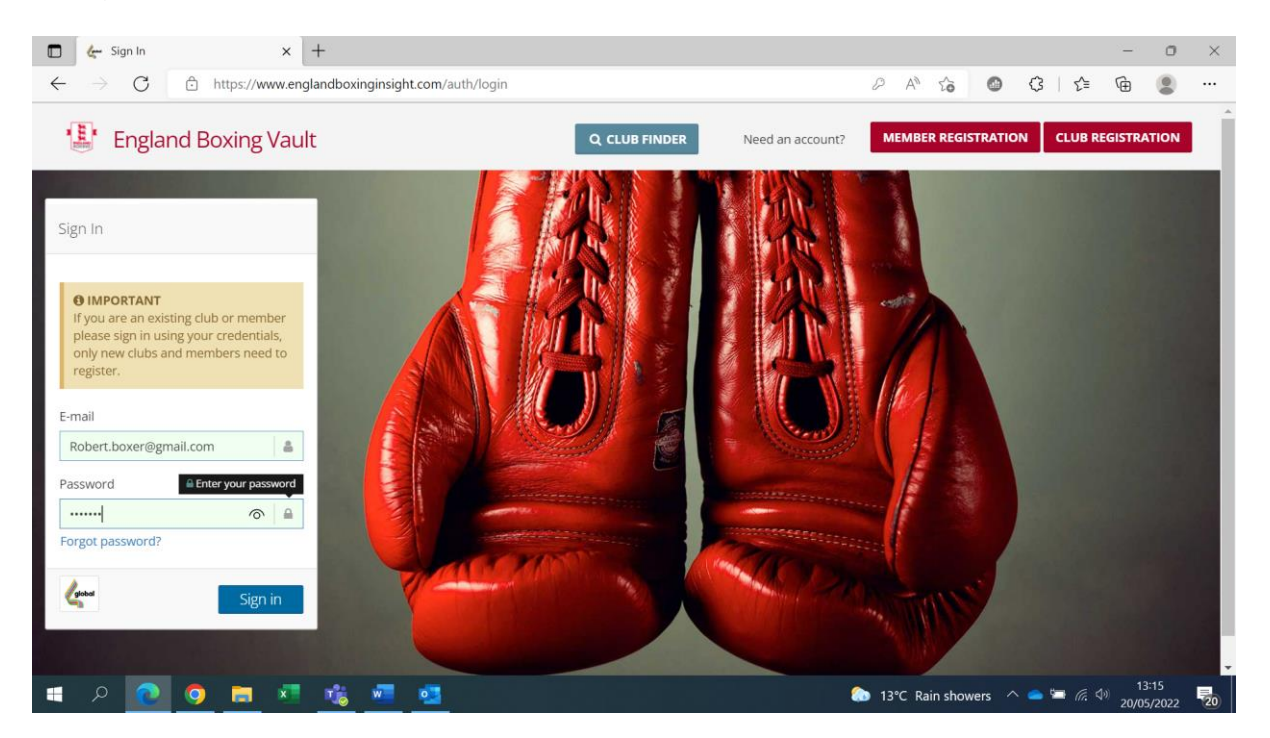

Should the password need to be reset, select forgotten password, this will send a password reset link to amend.

Should the email used need to be changed please email vaultsupport@englandboxing.org

It is important that a new profile is not created.

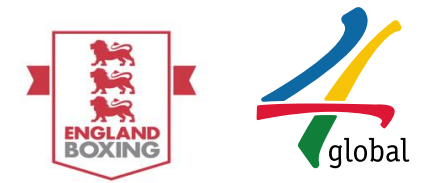

<u>Member Registration</u>: Once in the platform the member must complete check current details on the Profile section to complete the Registration, the profile cannot be submitted without all mandatory fields being filled in - mandatory fields are indicated by this symbol \*.

### Personal

|              | 👉 Account   Update Prof     | file >      | ( +                                             |                                 |        |      |          | -      | ٥  | $\times$ |
|--------------|-----------------------------|-------------|-------------------------------------------------|---------------------------------|--------|------|----------|--------|----|----------|
| $\leftarrow$ | $ ightarrow$ C $	ilde{D}$ h | nttps://www | eb-staging.sportshub.biz/members/profile/update | A* 50                           | ٢      | \$   | ₹j≡      | Ē      |    |          |
|              | England Boxin               | ng Vault    |                                                 |                                 | 8 🗭    | Stop | Imper    | sonati | on |          |
|              | Robert Boxer ~              | м           | embership                                       |                                 |        |      |          |        |    |          |
| 4            | Profile - BCR1              | Er          | nail 🔹                                          |                                 |        |      |          |        |    |          |
| a,           | Account                     | 8           | Robert.boxer@gmail.com                          |                                 |        |      |          |        |    |          |
|              | ≪ Change Password           |             | required fields.                                |                                 |        |      |          |        |    | 1        |
| *            | Member                      | e Pe        | ersonal                                         |                                 |        |      |          |        |    |          |
| 8            | Knowledge Base              | œ Tit       | le *                                            |                                 |        |      |          |        |    |          |
| Ŧ            | Match Maker                 | ±           | v/r.                                            |                                 |        |      |          |        |    |          |
| ß            |                             | Fil         | st Name 🛊                                       |                                 |        |      |          |        |    |          |
|              |                             |             | Robert                                          |                                 |        |      |          |        |    |          |
|              |                             | Su          | irname *                                        | Previous Surname                |        |      |          |        |    |          |
|              |                             |             | Boxer                                           | Please enter your previous surr | name.  |      |          |        |    |          |
|              |                             | De          | ate of birth <b>*</b>                           | Gender *                        |        |      |          |        |    |          |
|              |                             | ť           | 10/05/2020                                      | Male                            |        |      |          |        | ~  |          |
|              |                             | 2           | years old                                       |                                 |        |      |          |        |    | -        |
|              | ୦ 👩                         | <b>i</b>    | T 👘 🐖 🙇                                         | 🖡 Rain te                       | o stop |      | <b>≡</b> | ) 13   | 31 | -        |

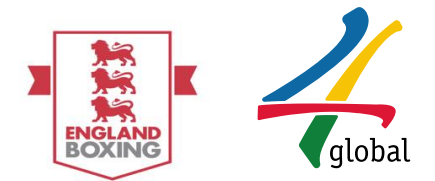

# Contact

| 🗖 👉 Account   Update Profile                                                                                                    | × +                                                 |                                                                                                    | - o ×                                                                                                    |
|----------------------------------------------------------------------------------------------------|-----------------------------------------------------|----------------------------------------------------------------------------------------------------|----------------------------------------------------------------------------------------------------|
| $\leftarrow$ $\rightarrow$ $C$ $rac{D}$ https://w                                                                                                    | www.eb-staging.sportshub.biz/members/profile/update | A <sup>®</sup> to                                                                                                    | o C   C @                                                                                                    |
| 📳 England Boxing Va                                                                                                    | ult                                                 | ×                                                                                                    | G Stop Impersonation                                                                                                    |
| <ul> <li>England Boxing Va</li> <li>Robert Boxer ~</li> <li>Profile - BCR1</li> <li>Account</li> <li>Q. Change Password</li> <li>Jupdate Profile</li> <li>Update Profile</li> <li>Knowledge Base</li> <li>Match Maker</li> <li>Events</li> </ul> | ult Height (cm)                                     | Map Satellite<br>UTC Sheffield Ormpic<br>Legacy Park<br>Acodemy Sheffield Olympic<br>Legacy Park<br>Convalley<br>Map Contact Number - | Stop Impersonation  Stop Impersonation  Stop |
|                                                                                                    | United Kingdom                                      | Please enter main contact number                                                                                                    |                                                                                                    |
| a 2 💽 9 🖬                                                                                                    | Next of Kin Contact                                 | 🔓 Rain to sto                                                                                                    | op ^ <b>_ </b> (# 4) 1332                                                                                                    |

# Next of Kin (Mandatory of under 18s)

|              | 👉 Account   Update Profile      | × +                                                 | - 0 ×                                                                             |
|--------------|---------------------------------|-----------------------------------------------------|-----------------------------------------------------------------------------------|
| $\leftarrow$ | ightarrow $ m C$ $ m bttps://v$ | www.eb-staging.sportshub.biz/members/profile/update | A* ta 🚳 C3   t= Ge 🤹 …                                                            |
|              | England Boxing Va               | ault                                                | 🔀 🕞 Stop Impersonation 🚍                                                          |
|              | Robert Boxer ~                  | Please enter address 1.                             | Academy Sheffield Olympic Come and Ka + h                                         |
| 4            | Profile - BCR1                  |                                                     | ion Valley                                                                        |
| a,           | Account 🛛                       |                                                     | Google & Keyboard shortcuts Map data 22022 Google Terms of Use Report a map error |
|              | & Change Password               | Country *                                           | Main Contact Number *                                                             |
|              | 🛎 Update Profile 🛛 🖌            | United Kingdom 🗸                                    | Sealer Please enter main contact number                                           |
| *            | Member 🖽                        | Next of Kin Contact                                 |                                                                                   |
|              | Knowledge Base 🛛 🖽              |                                                     |                                                                                   |
| Ŧ            | Match Maker 🕀                   | Name                                                | Relationship                                                                      |
| ď            | Events                          |                                                     | Prease effect flex. of kin contract relationship.                                 |
|              |                                 | Phone (Mobile)                                      | Phone (Home)                                                                      |
|              |                                 | a Prease enter next of kin contact mobile phone     | · rease enter next of kin contact relationship.                                   |
|              |                                 | ★ required fields.                                  |                                                                                   |
|              |                                 | Fouality                                            |                                                                                   |
|              |                                 | adaan.i                                             |                                                                                   |
|              |                                 | Ethnic Origin *                                     | -                                                                                 |
| -            | 🚍 📀 💽 Q                         | × <u>* * * *</u>                                    | Fain to stop へ ● ■ 信: ① 13:33     20/05/2022     20/05/2022                       |

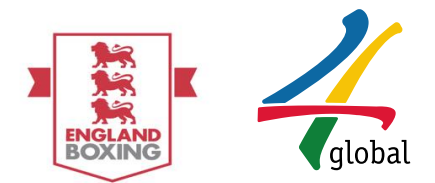

# Equality

|              | 🦾 Account   Update Pr | ofile     | ×     | -    | H    | ⊦    |       |       |       |       |       |             |     |       |      |        |       |       |       |     |       |        |     |     |        |      |    |      |     |    |      |      |      |        |       |         |       |       |            |    |    |      | -                |                 | 0   |   | × |   |
|--------------|-----------------------|-----------|-------|------|------|------|-------|-------|-------|-------|-------|-------------|-----|-------|------|--------|-------|-------|-------|-----|-------|--------|-----|-----|--------|------|----|------|-----|----|------|------|------|--------|-------|---------|-------|-------|------------|----|----|------|------------------|-----------------|-----|---|---|---|
| $\leftarrow$ | ightarrow G $ i$      | https://w | ww.eb | b-st | o-st | ag   | ing   | .spc  | ortsh | ub.t  | iz/n  | nen         | nbe | ers/  | /pro | ofile/ | :/upo | date  |       |     |       |        |     |     |        |      |    |      |     |    |      |      |      |        | A     | ŵ       |       | ٢     | {          | 3  | 5  |      | Ē                | 0               |     | • |   |   |
|              | England Boxi          | ng Va     | ult   |      |      |      |       |       |       |       |       |             |     |       |      |        |       |       |       |     |       |        |     |     |        |      |    |      |     |    |      |      |      |        |       | 3       | 8     | •     | Sto        | рI | mp | ers  | ona              | tior            |     | ≡ | ſ | • |
|              | Robert Boxer ~        |           | Nex   | xt c | t o  | of F | (in   | Co    | nta   | t     |       |             |     |       |      |        |       |       |       |     |       |        |     |     |        |      |    |      |     |    |      |      |      |        |       |         |       |       |            |    |    |      |                  |                 |     |   |   |   |
| 4            | Profile - BCR1        |           | Nam   | ne   | ie   |      |       |       |       |       |       |             |     |       |      |        |       |       |       |     |       |        |     |     | Rel    | atio | io | on   | nsh | ip |      |      |      |        |       |         |       |       |            |    |    |      |                  |                 |     |   |   |   |
| ٩,           | Account               | Θ         | ۵     | F    | Ρ    | lea  | ise   | ente  | er ne | ext o | f kin | ) <b>CO</b> | nta | act n | nam  | ne     |       |       |       |     |       |        |     |     | 섵      | ê    | P  | Pl   | lea | se | ent  | er r | next | t of I | kin o | ontac   | rela  | ation | ship.      |    |    |      |                  |                 |     |   |   |   |
| F            | 🕰 Change Password     |           | Phor  | ne   | ne ( | M    | obil  | e)    |       |       |       |             |     |       |      |        |       |       |       |     |       |        |     |     | Pho    | one  | e  | e (I | (Ho | me | :)   |      |      |        |       |         |       |       |            |    |    |      |                  |                 |     |   |   |   |
| -            | 💄 Update Profile      |           |       | F    | P    | lea  | ise   | ent   | er ne | ext o | f kin | i co        | nta | act n | mot  | bile ( | pho   | ne    |       |     |       |        |     |     | C      | •    | P  | Pl   | lea | se | ent  | er r | next | t of I | kin o | ontacl  | rela  | ation | ship.      |    |    |      |                  |                 |     |   |   |   |
| *            | Member                | æ         | * rec | equi | quir | rec  | l fie | lds.  |       |       |       |             |     |       |      |        |       |       |       |     |       |        |     |     |        |      |    |      |     |    |      |      |      |        |       |         |       |       |            |    |    |      |                  |                 |     |   |   |   |
|              | Knowledge Base        |           | Eau   | uali | alit | tv   |       |       |       |       |       |             |     |       |      |        |       |       |       |     |       |        |     |     |        |      |    |      |     |    |      |      |      |        |       |         |       |       |            |    |    |      |                  |                 |     |   | 8 |   |
| Ŧ            | Match Maker           | æ         |       |      |      | -)   |       |       |       |       |       |             |     |       |      |        |       |       |       |     |       |        |     |     |        |      |    |      |     |    |      |      |      |        |       |         |       |       |            |    |    |      |                  |                 |     |   |   | l |
| Z            |                       |           | Ethn  | nic  | ic C | Dri  | gin   | *     |       |       |       |             |     |       |      |        |       |       |       |     |       |        |     |     |        |      |    |      |     |    |      |      |      |        |       |         |       |       |            |    |    |      |                  |                 |     |   |   |   |
|              |                       |           | Wh    | hite | ite  | Br   | itis  | h     |       |       |       |             |     |       |      |        |       |       |       |     |       |        | ~   |     |        |      |    |      |     |    |      |      |      |        |       |         |       |       |            |    |    |      |                  |                 |     |   |   |   |
|              |                       |           | Disal | able | ble  | d    |       |       |       |       |       |             |     |       |      |        |       |       |       |     |       |        |     |     |        |      |    |      |     |    |      |      |      |        |       |         |       |       |            |    |    |      |                  |                 |     |   |   |   |
|              |                       |           | NO    |      | •    | )    |       |       |       |       |       |             |     |       |      |        |       |       |       |     |       |        |     |     |        |      |    |      |     |    |      |      |      |        |       |         |       |       |            |    |    |      |                  |                 |     |   | ł | 1 |
|              |                       |           |       |      |      |      |       |       |       |       |       |             |     |       |      |        |       |       |       |     |       |        |     |     |        |      |    |      |     |    |      |      |      |        |       |         |       |       |            |    |    |      |                  |                 |     |   |   |   |
|              |                       |           | Con   | mm   | nm   | ur   | nica  | atio  | n P   | refe  | ren   | ice         | 5   |       |      |        |       |       |       |     |       |        |     |     |        |      |    |      |     |    |      |      |      |        |       |         |       |       |            |    |    |      |                  |                 |     |   |   |   |
| _            |                       |           |       |      |      |      |       |       |       |       |       |             |     |       |      |        |       |       |       |     |       |        |     |     |        |      |    |      |     |    |      |      |      |        |       |         |       |       |            |    |    |      |                  |                 |     |   |   | + |
|              | 💿 💿 م                 |           | x     |      | 60   | I    | 8     | 1.000 | w     | шке   |       | ear         | E   |       | Fnø  | 2land  | d Bo  | N ING | via e | mai | to re | Preive | add | TIO | pal II | nfo  | or | arr  | ma  |    | n ai | nd o | otte | rs fr  | i I   | Rain te | o sto | pp    | ^ <b>(</b> | 5  |    | r. 4 | <sup>9)</sup> 20 | 13:36<br>/05/20 | )22 | 8 | 0 |   |

Communication Preferences and Membership Terms

To hear from England Boxing regarding important membership news, events and members specific offers click the box.

|              | 👉 Account   Update Pro                                          | ofile               | x +                                                                         |                |                                                                                    |           |                |          |                | -                     | 0            | ×   |
|--------------|-----------------------------------------------------------------|---------------------|-----------------------------------------------------------------------------|----------------|------------------------------------------------------------------------------------|-----------|----------------|----------|----------------|-----------------------|--------------|-----|
| $\leftarrow$ | $\rightarrow$ C $\bigcirc$                                      | https://w           | ww.eb-staging.sportshub.biz/members/profile/update                          |                | A                                                                                  | τô        | ٥              | G        | ₹≦             | œ                     |              |     |
| E            | England Boxi                                                    | n <mark>g</mark> Va | ult                                                                         |                |                                                                                    | ×         | •              | Stop I   | mper           | sonati                | ion          | ≡ 1 |
|              | Robert Boxer ~                                                  |                     | White British                                                               | ~              |                                                                                    |           |                |          |                |                       |              |     |
| 4            | Profile - BCR1                                                  |                     | Disabled                                                                    |                |                                                                                    |           |                |          |                |                       |              |     |
| ٩,           | Account                                                         | Θ                   | NO O                                                                        |                |                                                                                    |           |                |          |                |                       |              |     |
| 8            | <ul> <li>♣ Change Password</li> <li>▲ Update Profile</li> </ul> |                     | Communication Preferences                                                   |                |                                                                                    |           |                |          |                |                       |              |     |
| **           | Member                                                          | œ                   | I confirm I would like to hear from England Boxing via email to recei       | ve ad          | ditional information and offers that i                                             | nay be re | levant t       | o me.    |                |                       |              |     |
|              | Knowledge Base                                                  | ⊞                   |                                                                             |                |                                                                                    |           |                |          |                |                       |              |     |
| Ŧ            | Match Maker                                                     | æ                   | Membership Info                                                             |                |                                                                                    |           |                |          |                |                       |              |     |
| ď            |                                                                 | l                   | As a member of England Boxing I confirm I have read and understo<br>Policy. | od The<br>Memb | e Vault <u>Terms and Conditions</u> and Er<br>ership <u>Terms and Conditions</u> . | gland Bo  | xings <u>P</u> | rivacy P | olicy and      | d Memb                | ership       |     |
|              |                                                                 |                     |                                                                             |                |                                                                                    |           |                |          |                |                       |              |     |
|              |                                                                 |                     |                                                                             |                |                                                                                    |           |                |          |                |                       |              |     |
|              |                                                                 |                     |                                                                             | Upda           | ate Profile                                                                        |           |                |          |                |                       |              |     |
| -            | ୍ 🧟 🧕                                                           |                     | × <u>* v</u> S                                                              |                | ſ                                                                                  | Rain to s | top 🗸          | × 👄 🕯    | <b>-</b> (%, < | ( <sup>3)</sup> 20/05 | 36<br>5/2022 | 20  |

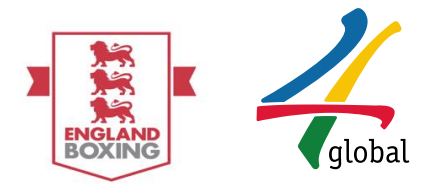

Member Registration: Once Profile information has been **Update Profile** and select **Yes** when prompted for confirmation:

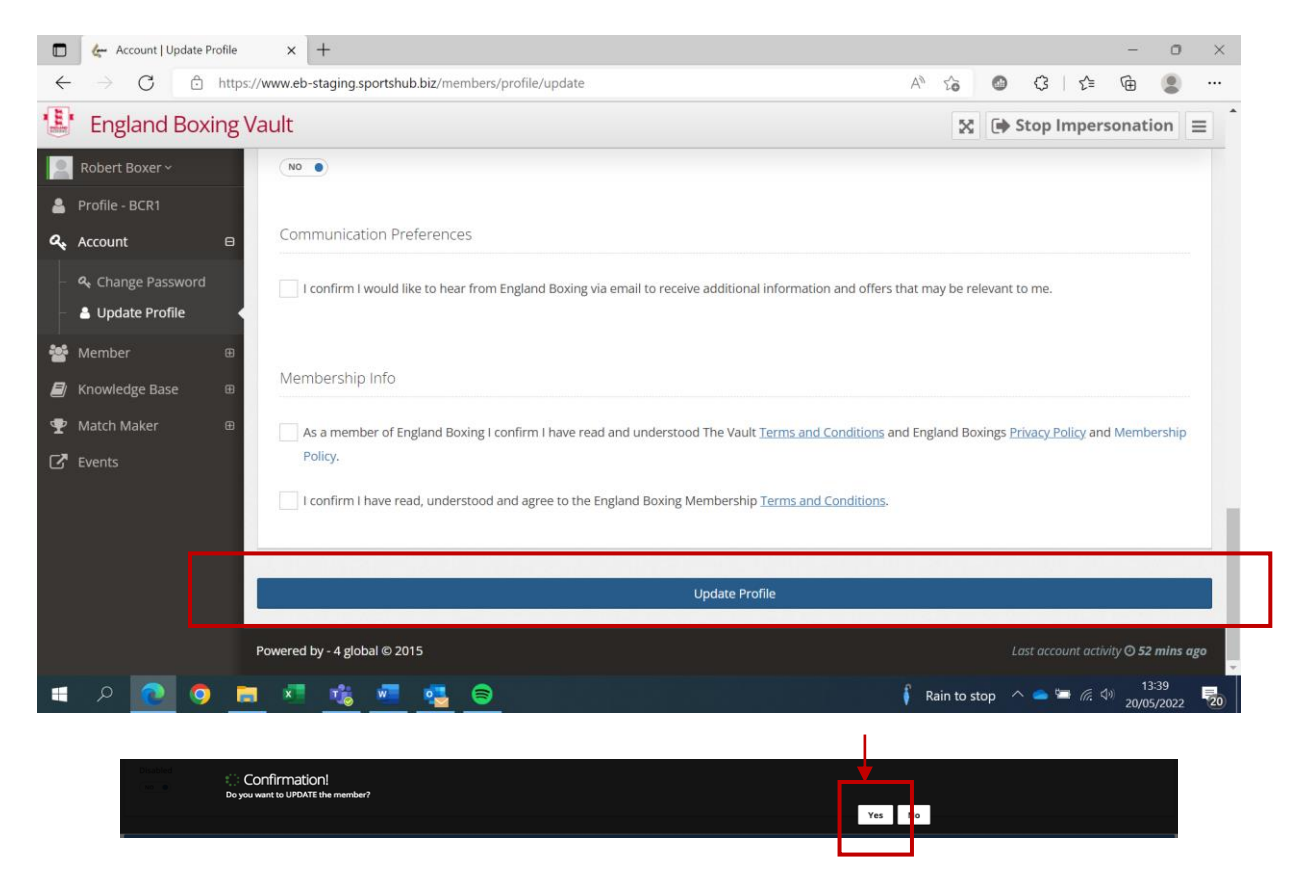

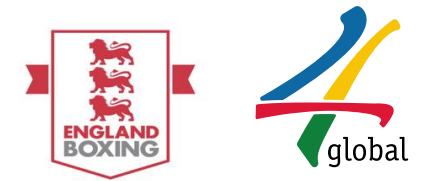

# 2. Membership Application:

Membership Application: To apply for a membership, please select the following options in order on the left-hand side of the screen. This will navigate you to the New Applications page:

- A. Member
- B. Membership
- C. New Application

|              | 👉 Account   Update Profile        | x +                                                   |   |                            |           |      |        |                       | -             | 0         | ×  |
|--------------|-----------------------------------|-------------------------------------------------------|---|----------------------------|-----------|------|--------|-----------------------|---------------|-----------|----|
| $\leftarrow$ | ightarrow C $rightarrow$ https:   | //www.eb-staging.sportshub.biz/members/profile/update |   | A®                         | ŵ         | ٥    | ß      | ≣رً2                  | œ             | 2         |    |
| 1            | England Boxing V                  | /ault                                                 |   |                            | ×         | •    | itop l | mpers                 | onatio        | n 🗏       | 1  |
| 2            | Robert Boxer ~                    | success: Prome has been updated.                      |   |                            |           |      |        |                       |               | ×         |    |
| 4            | Profile - BCR1                    | 🔗 Update Profile - Robert Boxer                       |   |                            |           |      |        |                       |               |           |    |
| ٩,           | Account 🖽                         | Membership                                            |   |                            |           |      |        |                       |               |           | 1  |
| *            | Member 🛛                          |                                                       |   |                            |           |      |        |                       |               |           |    |
|              | 🖶 Membership 🛛 🖯                  | Email *                                               |   |                            |           |      |        |                       |               |           |    |
|              | 🔳 View Membership                 | Robert.boxer@gmail.com                                |   |                            |           |      |        |                       |               |           |    |
|              | + New Application                 | ★ niquired fields.                                    |   |                            |           |      |        |                       |               |           |    |
|              | Knowledge Base 🛛 🖽                | Personal                                              |   |                            |           |      |        |                       |               |           |    |
| Ŧ            | Match Maker 🛛 🕀                   |                                                       |   |                            |           |      |        |                       |               |           |    |
| ľ            | Events                            | Title *                                               |   |                            |           |      |        |                       |               |           |    |
|              |                                   | Mr.                                                   | ~ |                            |           |      |        |                       |               |           |    |
|              |                                   | First Name 🛊                                          |   |                            |           |      |        |                       |               |           |    |
|              |                                   | Robert                                                |   |                            |           |      |        |                       |               |           |    |
|              |                                   | Surname 🗰                                             |   | Previous Surname           |           |      |        |                       |               |           |    |
| https:/      | (www.eb-staging.sportshub.biz/mer | Boxer                                                 |   | Please enter your previous | s surnan  | ne.  |        |                       |               |           |    |
| - Chapter St | P 💽 🧿 📴                           | · · · · · · · · · · · · · · · · · · ·                 |   | 🖡 R                        | ain to st | op 🔨 | -      | <b>-</b> <i>(</i> , 4 | ))<br>20/05/2 | 0<br>1022 | 20 |

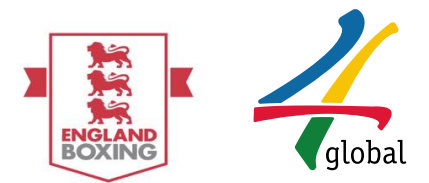

Membership Application: To complete the New Application, select the desired Membership Type from the provided drop down options to select a Membership Type. Classification and Qualifications may appear, if required by the Membership Type selected.

Please note that only one application can be made at a time and once submitted, will prevent further applications from taking place.

|              | 👉 Member   Membership   N          | ew Ap x +                                                                                                    |        |         |         | _      | 0     | $\times$ |
|--------------|------------------------------------|----------------------------------------------------------------------------------------------------|--------|---------|---------|--------|-------|----------|
| $\leftarrow$ | ightarrow C $rightarrow$ https     | ://www.eb-staging.sportshub.biz/memberships/create                                                                           | A* 20  | ٥       | Q   C   | ≡ @    | ۲     |          |
|              | England Boxing                     | /ault                                                                                                    |        | 80      | Stop Im | person | ation |          |
| 2            | Robert Boxer ~                     | C Member / Membership / New Application                                                                                      |        |         |         |        |       |          |
| 4            | Profile - BCR1                     | + New Membership Application                                                                                                 |        |         |         |        |       |          |
| ٩,           | Account 🕀                          | Please select new membership info to change selected one.                                                                    |        |         |         |        |       |          |
| 쑡            | Member 🛛                           |                                                                                                    |        |         |         |        |       |          |
| -            | E Membership 🛛 🗄 🗮 View Membership | Club<br>England Boxing Officials                                                                                             |        |         |         |        |       |          |
|              | + New Application                  | Membership Type 🛊                                                                                                    |        |         |         |        |       |          |
|              | Knowledge Base 🛛 🕮                 | Please select a membership type                                                                                              |        |         |         |        | 8     | ~        |
| Ŧ            | Match Maker 🛛 🕀                    |                                                                                                    |        |         |         |        | C     | Q        |
| <b>[7</b> ]  | Events                             | Regional Safeguarding Officer (RSO)                                                                                          |        |         |         |        |       | ^        |
| 0            |                                    | Amateur Coach<br>Official<br>Volunteer<br>Amateur Coach / Official<br>Recreational Boxer<br>Boxing Leader<br>Po Boxing Tutor |        |         |         |        |       | • 0      |
|              | <b>_ 0</b> 🧑 م                     |                                                                                                    | 13°C C | loudy ^ | . 👝 🐂 🥼 | (A)    | 3:44  |          |

Should Boxer or any membership type which includes boxer, Previous Combat Competition Experience (this does not include England Boxing Bouts) will be asked to be declared.

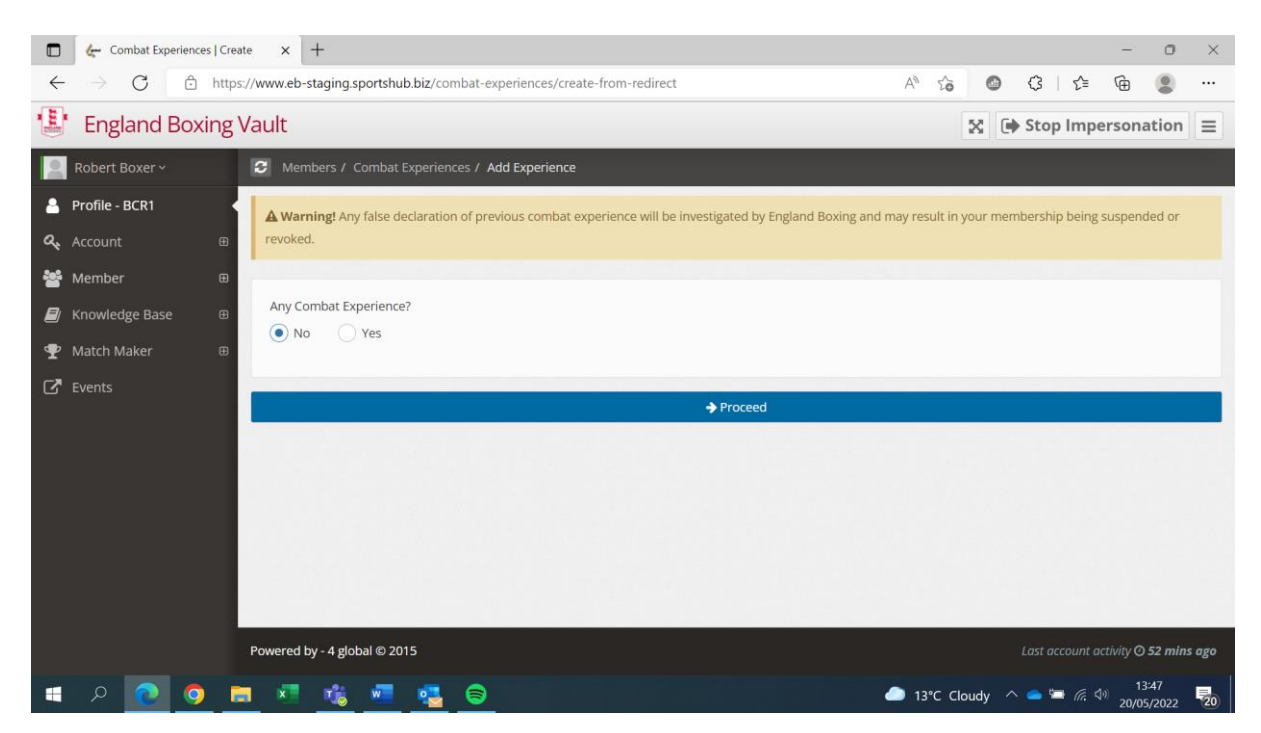

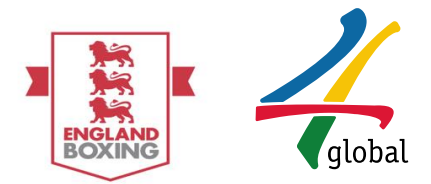

**IMPORTANT** Should a false declaration be made then membership could be suspended or revoked.

If yes is selected, previous combat competition experience will need to be declared, select add new experience.

|              | 🦾 Combat E                                 | xperiences | Create   | × +        | -         |                 |           |             |                   |           |                         |       |                         |     |                         |       |         |               | -         |                  | ×     |
|--------------|--------------------------------------------|------------|----------|------------|-----------|-----------------|-----------|-------------|-------------------|-----------|-------------------------|-------|-------------------------|-----|-------------------------|-------|---------|---------------|-----------|------------------|-------|
| $\leftarrow$ | $\rightarrow$ G                            | ĉ          | https:// | www.eb-sta | aging.sp  | ortshub         | .biz/cor  | mbat-       | experiences/cre   | ate-from- | redirect                |       | A                       | ,e  | ŵ                       | ٢     | \$      | Γ.            | · @       |                  |       |
|              | ' England                                  | d Boxir    | ng Va    | ault       |           |                 |           |             |                   |           |                         |       |                         |     | ×                       | •     | Stop    | Impe          | ersona    | ation            | ΞÎ    |
|              | Robert Boxer                               |            |          | 🕄 Memb     |           |                 |           |             | Add Experience    |           |                         |       |                         |     |                         |       |         |               |           |                  |       |
| •<br>~<br>*  | <b>Profile - BCR1</b><br>Account<br>Member |            | •        | Any Com    | bat Expe  | erience?<br>'es |           |             |                   |           |                         |       |                         |     |                         |       |         |               |           |                  |       |
|              | Knowledge Ba                               |            | ⊕        | Previo     |           | hat Evn         | erience   |             |                   |           |                         |       |                         |     |                         |       |         |               |           |                  |       |
| Ŧ            | Match Maker                                |            | æ        | Please a   | idd your  | combat          | : experie | -<br>ence b | oy clicking " Add | New Exp   | erience " button. Click | to "  | "Proceed" button when y | уог | ı fin <mark>is</mark> h |       |         |               |           | _                |       |
| ß            |                                            |            | L        | Q          |           |                 |           |             |                   |           |                         |       |                         |     |                         | +     | Add N   | ew Exp        | erience   | Pr               | int   |
|              |                                            |            |          | Combat Ty  | pe        |                 |           |             |                   | Wins      |                         | •     | Losses                  |     | _                       | * *   | ction   |               |           |                  | ÷     |
|              |                                            |            |          |            |           |                 |           |             |                   |           | No data available       | in ta | table                   |     |                         |       |         |               |           |                  |       |
|              |                                            |            |          | Showing 0  | to 0 of ( | ) entries       | ;         |             |                   |           |                         |       |                         |     |                         |       |         | Previ         | ous       | Next             |       |
|              |                                            |            |          |            |           |                 |           |             |                   |           |                         |       |                         |     |                         |       |         |               |           |                  |       |
|              |                                            |            |          |            |           |                 |           |             |                   |           | Proceed                 |       |                         |     |                         |       |         |               |           |                  |       |
|              |                                            |            | ,        | owered by  | - 4 globa | I © 201         | 5         |             |                   |           |                         | 1     |                         |     |                         | l     | .ast ac | count ac      | ctivity O | 52 min:          | ago 🗸 |
|              | ି ନ 💽                                      | 9          |          | ×          | 1         | -               | •         | 8           |                   |           |                         |       |                         | 13° | °C Clou                 | udy 🧳 | ^ 📤     | 🖷 <i>(</i> ., | ¢€)<br>20 | 13:57<br>/05/202 | 2 20  |

Select the combat sport which has been competed in from the dropdown list

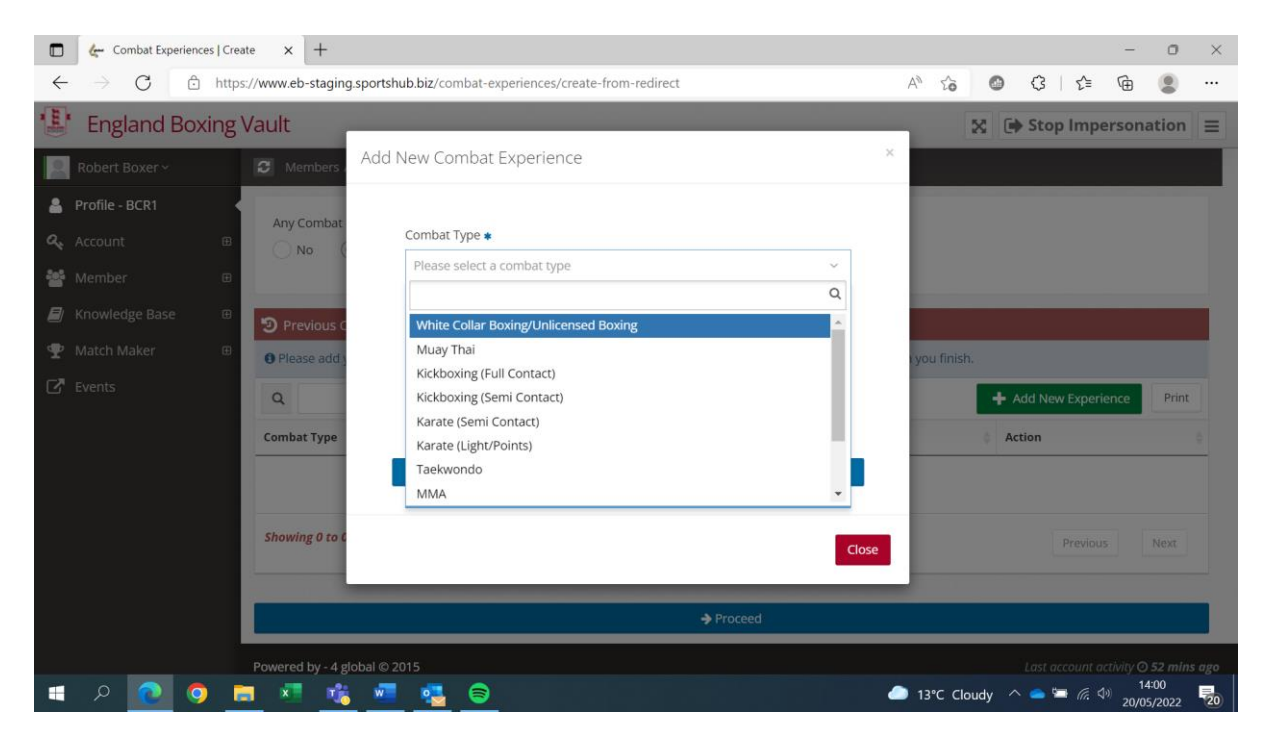

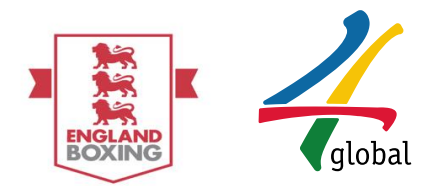

|              | 🦛 Combat Experiences   C        | Create × +              |                                            |                                                                             |                                      |               |                    | - 0                 | ×      |
|--------------|---------------------------------|-------------------------|--------------------------------------------|-----------------------------------------------------------------------------|--------------------------------------|---------------|--------------------|---------------------|--------|
| $\leftarrow$ | $\rightarrow$ C $rightarrow$ ht | tps://www.eb-staging.sp | ortshub.biz/combat-experier                | nces/create-from-redirect                                                   | 4                                    | e 62 "        | (3   £≡            | <b>@</b>            |        |
| Int          | England Boxing                  | g Vault                 |                                            |                                                                             |                                      | × 0           | Stop Impe          | rsonation           |        |
| 8            | Robert Boxer ~                  | Members A               | dd New Combat Expe                         | erience                                                                     | ×                                    |               |                    |                     |        |
|              | Profile - BCR1                  |                         |                                            |                                                                             |                                      |               |                    |                     |        |
| a.,          |                                 | Any Combat              | Combat Type 🔹                              |                                                                             |                                      |               |                    |                     |        |
| -265         |                                 |                         | White Collar Boxing/U                      | Unlicensed Boxing                                                           | ~                                    |               |                    |                     |        |
|              |                                 | Previous C              | Wins *                                     | Losses 🛊                                                                    |                                      | _             |                    |                     |        |
| Ŧ            |                                 | • Please add y          | 1                                          | 0                                                                           | ÷ •                                  | you finish.   |                    |                     |        |
|              |                                 | Q                       | A Warning Any fall<br>investigated by Engl | se declaration of previous combat ex<br>and Boxing and may result in your m | perience will be<br>nembership being | +             | Add New Experie    | nce Print           |        |
|              |                                 | Combat Type             | suspended or revok                         | ed.                                                                         |                                      | e A           | ction              |                     |        |
|              |                                 |                         | 1                                          | Send Form                                                                   |                                      |               |                    |                     |        |
|              |                                 |                         |                                            |                                                                             |                                      |               |                    |                     |        |
|              |                                 | Showing 0 to C          |                                            |                                                                             | Close                                |               |                    |                     |        |
|              |                                 |                         |                                            |                                                                             |                                      |               |                    |                     |        |
|              |                                 |                         |                                            | → Proc                                                                      | reed                                 |               |                    |                     |        |
|              |                                 | Powered by - 4 globa    | I © 2015                                   |                                                                             |                                      |               | Last account ac    | ivity © 52 min      | is ago |
| -            | ୍ 📀 💽 ବ                         | 💻 🐖 🤹                   | <u>a 🛃 😂</u>                               |                                                                             | -                                    | 13°C Cloudy   | N 🧰 🔚 🦟 🗇          | 14:01<br>20/05/2022 | 20     |
|              |                                 |                         |                                            |                                                                             |                                      |               |                    |                     |        |
|              | Combat Experiences   C          | treate × +              | artchub biz (combat ovnorio)               | near/croata from radiract                                                   |                                      |               | ~ · ~              | - 0                 | ×      |
|              |                                 | a Maxada                | orisinab.biz/combac-expense                | ices/create-ironi-redirect                                                  | ^                                    | ~ 10 0        | ψ   <sub>2</sub> = | ₩ 🥃                 |        |
|              |                                 | g vauit                 | dd New Combat Expe                         | rience                                                                      | ×                                    |               |                    |                     |        |
|              |                                 | C Members               |                                            |                                                                             | _                                    |               |                    |                     |        |
| 8            |                                 | Any Combat              | Combat Type *                              |                                                                             |                                      |               |                    |                     |        |
| 94<br>242    |                                 |                         | White Collar Boxing/U                      | Unlicensed Boxing                                                           | ~                                    |               |                    |                     |        |
| 100          |                                 |                         | Minere                                     | Losses                                                                      |                                      |               |                    |                     |        |
|              |                                 | Confir                  | mation!                                    |                                                                             |                                      |               |                    |                     |        |
|              |                                 | Do you want to          | SAVE the combat experience                 | e information?                                                              | perimeter will be                    |               |                    |                     |        |
|              |                                 |                         |                                            |                                                                             | Yes                                  | No            |                    |                     |        |
|              |                                 | Combat Type             | _                                          |                                                                             |                                      | A             |                    |                     |        |
|              |                                 |                         |                                            | Send Form                                                                   |                                      |               |                    |                     |        |
|              |                                 | Showing 0 to (          |                                            |                                                                             |                                      |               |                    |                     |        |
|              |                                 |                         |                                            |                                                                             | Close                                |               |                    |                     |        |
|              |                                 |                         |                                            |                                                                             |                                      |               |                    |                     |        |
|              |                                 |                         |                                            |                                                                             |                                      |               |                    |                     |        |
|              |                                 | Powered by - 4 globa    | 0 2015                                     |                                                                             |                                      | 1300 0        | tast account ac    | 14:03               | s ago  |
|              | 👱 🥺 .                           | <u> </u>                | <u> </u>                                   |                                                                             |                                      | 13°C Cloudy / |                    | 20/05/2022          | 20     |

Insert wins and losses, then send form

It is important to declare all previous combat competition (do not include England Boxing Bouts)

If you make an error in declaration, please email previous experience@englandboxing.org

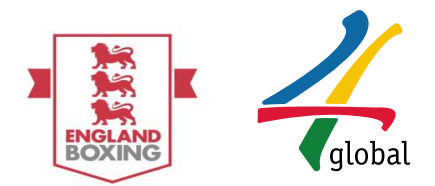

Once all previous combat competition experience has been declared select proceed

| Combat Experiences   C                                                                                 | eate x +                                                                                                    |                         |           |      |          |           | - 0                 | ×      |
|----------------------------------------------------------------------------------------------------|----------------------------------------------------------------------------------------------------|-------------------------|-----------|------|----------|-----------|---------------------|--------|
| $\leftarrow$ $\rightarrow$ $C$ $rightharpoonup https://doi.org/10.1011/0011/0011/0011/0011/0011/0011/$ | ps://www.eb-staging.sportshub.biz/combat-experiences/create-from-redirect                                                                                   | A                       | τõ        | ٥    | 3        | 5⁄≡ (     | È 🙎                 |        |
| 📳 England Boxing                                                                                       | y Vault                                                                                                    |                         |           | 80   | 🕨 Stop   | Impers    | onatio              | 1 =    |
| Robert Boxer ~                                                                                         | Members / Combat Experiences / Add Experience                                                                                                    |                         |           |      |          |           |                     |        |
| Profile - BCR1  Account Member Knowledge Base                                                          | success! Combat experience has been added.  Previous Combat Experience Please add your combat experience by clicking "Add New Experience " button. Click to | "Proceed" button when y | ou finisi | n.   | + Add Ne | w Experie | ince                | Print  |
|                                                                                                    | Combat Ture                                                                                                    | Mine                    |           |      |          | 0 miles   |                     |        |
| C Events                                                                                               |                                                                                                    | wins                    | V LOS     | ses  |          | Action    |                     | - Y    |
|                                                                                                    | White Collar Boxing/Unlicensed Boxing                                                                                                    | 1                       | 0         |      |          |           |                     |        |
|                                                                                                    | Showing 1 to 1 of 1 entries                                                                                                    |                         |           |      | Previou  | 5 1       | Ne                  | xt     |
|                                                                                                    | Powered by - 4 global © 2015                                                                                                    |                         |           |      |          |           | ty 🔿 52 m           | ns ago |
| 🔳 🖉 💽 🧕                                                                                                | = × 🐝 💻 💁 😑                                                                                                    |                         | 13°C Cl   | oudy | ^ 👄 🖼    | (i. d)    | 14:04<br>20/05/2022 | 20     |

The declaration is then sent to England Boxing to review and approve, please note this can take up to 21 days during busier periods.

To proceed the application, click here

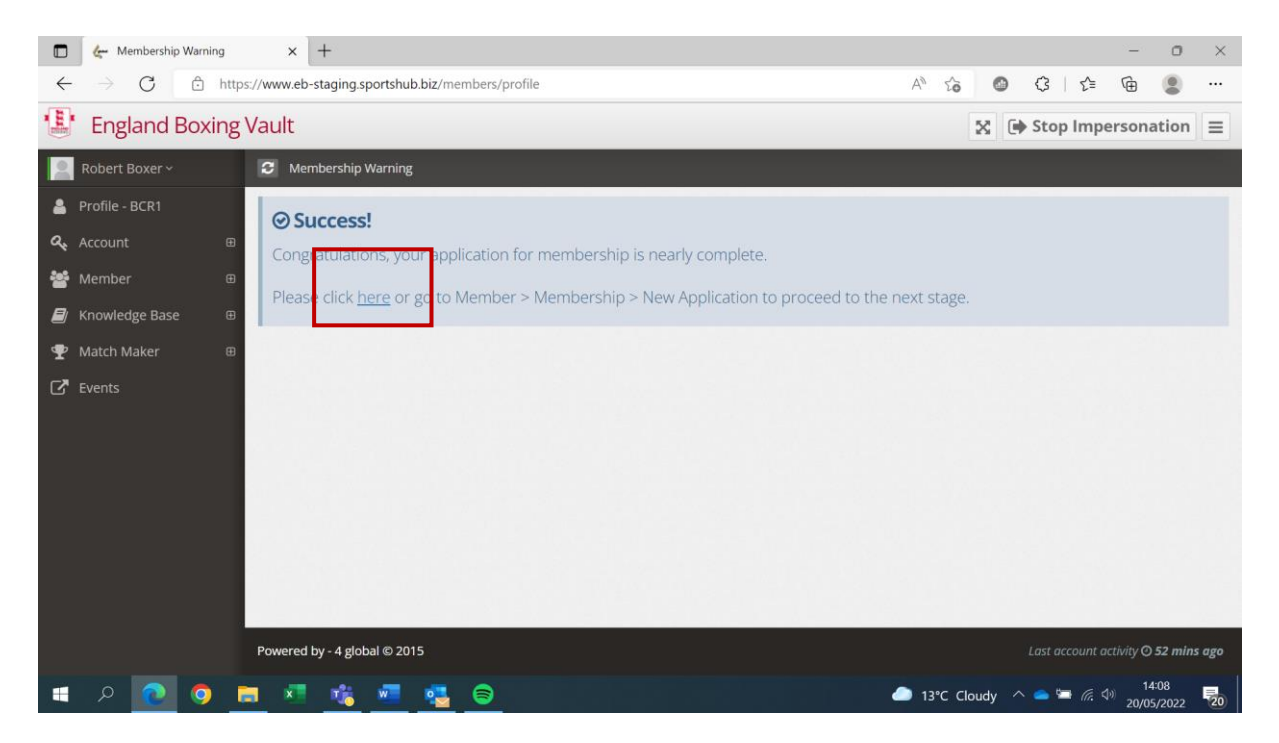

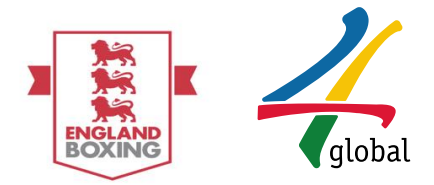

## 3. Payment

Payment section/Club Payment: A member can either select club to make payment or pay for their own membership.

Select Club payment should this be the method of payment

| 🗖 🦾 Member   Membership                                                          | )   New Ap. × +                                                                       |                                                                                                    |          |         |         |                 | -       | 0    | ×  |
|----------------------------------------------------------------------------------|---------------------------------------------------------------------------------------|----------------------------------------------------------------------------------------------------|----------|---------|---------|-----------------|---------|------|----|
| $\leftrightarrow$ $\rightarrow$ C $rac{1}{2}$ h                                  | ttps://www.eb-staging.sportshub.biz/memberships/create                                | Age and the second second seco | τõ       | ٥       | 3       | ₹_]             | æ       | 2    |    |
| 📳 England Boxin                                                                  | g Vault                                                                               |                                                                                                    | $\times$ | •       | itop Ir | npers           | onatio  | on   | =  |
| 🧕 Robert Boxer 🗸                                                                 | Payment                                                                               |                                                                                                    |          |         |         |                 |         |      |    |
| Profile - BCR1                                                                   | The payment will be made by my club.                                                  |                                                                                                    |          |         |         |                 |         |      |    |
| 🚰 Member                                                                         | Billing Details                                                                       |                                                                                                    |          |         |         |                 |         |      |    |
| <ul> <li>Membership</li> <li>View Membership</li> <li>New Application</li> </ul> | MPORTANT! PLEASE ENSURE THE ADDRESS BELOW IS THE ADDRESS THAT THE CARD     Postcode * | ) YOU ARE PAYING WITH IS F                                                                                                    | REGISTER | RED TO. |         |                 |         |      |    |
| Knowledge Base     Match Maker     Knowledge Base                                | Please enter postcode.       City •       Please enter city.                          |                                                                                                    |          |         |         |                 |         |      |    |
|                                                                                  | First Line of Address *                                                               |                                                                                                    |          |         |         |                 |         |      |    |
|                                                                                  |                                                                                       |                                                                                                    |          |         | То      | tal Fe          | ee: £11 | 00.1 |    |
|                                                                                  |                                                                                       |                                                                                                    |          | Exp     | iry Da  | ate: 0          | 1.06.2  | 022  |    |
| - p 💿 🧿                                                                          |                                                                                       | 🐔 R                                                                                                    | aining n | ow ^    | . 👝 🦻   | • <i>(i</i> : 4 | ) 123   | 04   | 喝, |

Then select proceed, the application will be sent to the club to make payment.

Should the member be payment themselves, complete the address the bank card being used is registered to, then select proceed.

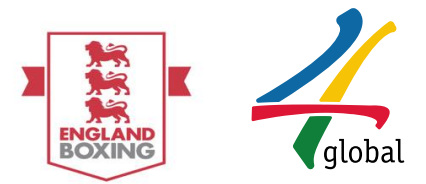

Payment: The next page that will appear is the prompt to select payment method. Please choose the preferred payment option.

| How do you want to pay?    |                    |
|----------------------------|--------------------|
| VISA Visa                  | >                  |
| VISA Visa Debit            | >                  |
| VISA Visa Electron         | >                  |
| MasterCard MasterCard      | >                  |
| Mase Card Debit MasterCard | >                  |
| < Cancel                   |                    |
| Your payment is secured by | <b>sag</b> e   pay |

Payment: The next page that appears will require card details to make payment, please note card payment can be made by a card holder who is not the member. Once all required fields are completed please select **Confirm card details**:

| Your card details   |                                       |
|---------------------|---------------------------------------|
| Name     Smith John |                                       |
| E Card              |                                       |
| 0000 0000 0000 0000 |                                       |
| 🛗 Expiry            | υ ανα                                 |
| MM / YY             | 123                                   |
| <b>K</b> Back       | Confirm card details >                |
|                     |                                       |
|                     | Your payment is secured by Secured by |

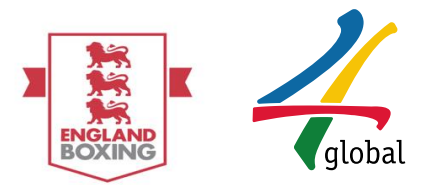

| Payment: The next screen will provide the opportunity to review the order – all  |
|----------------------------------------------------------------------------------|
| cons are expandable. Once order is reviewed and confirmed, please select Pay £11 |
| now (example application cost).                                                  |

| Review your order                                              |                  |                  |
|----------------------------------------------------------------|------------------|------------------|
| Transaction details                                            |                  |                  |
| Description:                                                   | 7                |                  |
| Transaction Reference:<br>7331ab2d-d6db-4845-be5a-90b0fbe5a117 | /                |                  |
| Amount:<br>£11.00                                              |                  |                  |
|                                                                |                  |                  |
| Payment Details                                                |                  | +                |
| Billing Address +                                              | Shipping Address | +                |
|                                                                |                  |                  |
|                                                                |                  |                  |
| 4 De ale                                                       |                  |                  |
| <b>«</b> Васк                                                  |                  | Pay £11.00 now > |

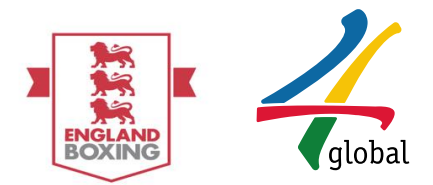

## 4. View a Pending Application

Pending Application: Once payment has been made the application will be sent to the Registrar for review. The member will then be redirected to the **View Membership** page and provided with confirmation of payment and further instruction (blue text box). You can view the member application under 'Open Application' and the status will remain as pending until further action is taken by the Registrar.

| <b>()</b>                            |                                                                                                    |                              |                 |         |                         |          | X (+1  | ogout ≡   |  |  |  |  |  |
|--------------------------------------|----------------------------------------------------------------------------------------------------|------------------------------|-----------------|---------|-------------------------|----------|--------|-----------|--|--|--|--|--|
| 🧕 John Smith ~                       | C Member                                                                                                    |                              |                 |         |                         |          |        |           |  |  |  |  |  |
| Profile - BCR1                       | Payment has been completed. Your membership is waiting for approval.      Or Your request for membership has been received. Please take the following documents to your chosen dub to progress your registration.     Breat |                              |                 |         |                         |          |        |           |  |  |  |  |  |
| Account ⊞                            |                                                                                                    |                              |                 |         |                         |          |        |           |  |  |  |  |  |
| 😁 Member 🛛 🖻                         |                                                                                                    |                              |                 |         |                         |          |        |           |  |  |  |  |  |
| E Membership                         | Proof of ID (Drighnal Binh Certificate or Passport)     2 passport sized photographs Arrangements will be made by the dub for you to have the required medical.                                                             |                              |                 |         |                         |          |        |           |  |  |  |  |  |
| – 📫 Medical Records 🛛 🕀              | Membership History - John Smith                                                                                                    |                              |                 |         |                         |          |        |           |  |  |  |  |  |
| <ul> <li>A Boxing Records</li> </ul> | Q                                                                                                    |                              |                 |         |                         | Copy CSV | Excel  | PDF Print |  |  |  |  |  |
| 🍷 Events 🛛 🕀                         | Order Id 🔶 Club                                                                                                    | Start Date                   | Date 🗘 Fee 🗘 E  | Balance | O Membership Type       |          | Status |           |  |  |  |  |  |
| Knowledge Base ®                     | No data available in table                                                                                                    |                              |                 |         |                         |          |        |           |  |  |  |  |  |
|                                      | Showing 0 to 0 of 0 entries                                                                                                    |                              |                 |         |                         |          |        |           |  |  |  |  |  |
|                                      |                                                                                                    |                              |                 |         |                         |          |        |           |  |  |  |  |  |
|                                      | Z Open Applications - John Smith                                                                                                    |                              |                 |         |                         |          |        |           |  |  |  |  |  |
|                                      | Q                                                                                                    |                              |                 |         |                         | Copy CSV | Excel  | /DF Print |  |  |  |  |  |
|                                      | Application Date                                                                                                    | Club                         | Membership Type | 0 Fee   | Status                  |          | Action |           |  |  |  |  |  |
|                                      | 02.06.2016                                                                                                    | Stockport College ABC - DEMO | Boxer           | £11.00  | Paid - Pending approval |          |        |           |  |  |  |  |  |
|                                      | Sheeing to to fit entries Proton                                                                                                    |                              |                 |         |                         |          |        |           |  |  |  |  |  |

## 5. View a Responded Application

Responded Application: Once the Registrar has reviewed the application and Approves/Declines, the Membership History will be updated – please note for this example the application has been approved and is now listed under '**Membership History**'

| 0  | John Smith ~         | C Member                                               |                              |        |      |                |                 |      |       |         |                 |         |       |       |       |       |
|----|----------------------|--------------------------------------------------------|------------------------------|--------|------|----------------|-----------------|------|-------|---------|-----------------|---------|-------|-------|-------|-------|
| 4  | Profile - BCR1       | ☉ Membership History - John Smith                      |                              |        |      |                |                 |      |       |         |                 |         |       |       |       |       |
| a, |                      | ٩                                                      | Q Copy                       |        |      |                |                 |      |       |         |                 | CSV     | Excel | PDF   | Print |       |
| 쓭  | Member 🛛             | Order Id                                               | - Club                       |        |      | Start Date     | C Renewal Date  | ) Fe | e 0   | Balance | Membership Type |         |       | Stat  | .15   |       |
| +  | E Membership 🛛       | 237                                                    | Stockport College ABC - DEMO |        |      | 02.06.2016     | 01.06.2017      | £1   | 1.00  | £0.00   | Boxer           |         |       | -     |       |       |
|    | 🗏 View Membership    | Showing to 1 of 1 entries                              |                              |        |      |                |                 |      |       |         |                 | Previou | 1     | Next  |       |       |
|    | + New Application    |                                                        |                              |        |      |                |                 |      |       |         |                 |         |       |       |       |       |
| ľ  | it Medical Records ⊕ | M Records 🔮 🔀 Open Applications - John Smith           |                              |        |      |                |                 |      |       |         |                 |         |       |       |       |       |
| Ţ  | Boxing Records III   | Q                                                      |                              |        |      |                |                 |      |       |         |                 | Сору    | CSV   | Excel | PDF   | Print |
| Ŧ  | Events 🕀             | Application Date                                       |                              | A Club |      | C Membership T | ype             |      | © Fee |         | Status          | 0       | ction |       |       |       |
| 8  | Knowledge Base 🛛 🕀   |                                                        | No data available in table   |        |      |                |                 |      |       |         |                 |         |       |       |       |       |
|    |                      | Shawing 0 to 0 of 0 entries                            |                              |        |      |                |                 |      |       |         |                 |         |       | Pre   | vious | Next  |
|    |                      | X Declined Applicat                                    | ions - John Smith            |        |      |                |                 |      |       |         |                 |         |       |       |       |       |
|    |                      | Q                                                      |                              |        |      |                |                 |      |       |         |                 | Сору    | CSV   | Excel | PDF   | Print |
|    |                      | Application Date                                       |                              | •      | Club |                | Membership Type |      |       |         | Fee             | Status  |       |       |       |       |
|    |                      | No data available in table Showing 0 to 0 of 0 entries |                              |        |      |                |                 |      |       |         |                 |         |       |       |       |       |
|    |                      |                                                        |                              |        |      |                |                 |      |       |         |                 | Pre     | vious | Next  |       |       |

## 6. Enquiries

For any additional enquiries please email <a href="mailto:vaultsupport@englandboxing.org">vaultsupport@englandboxing.org</a>